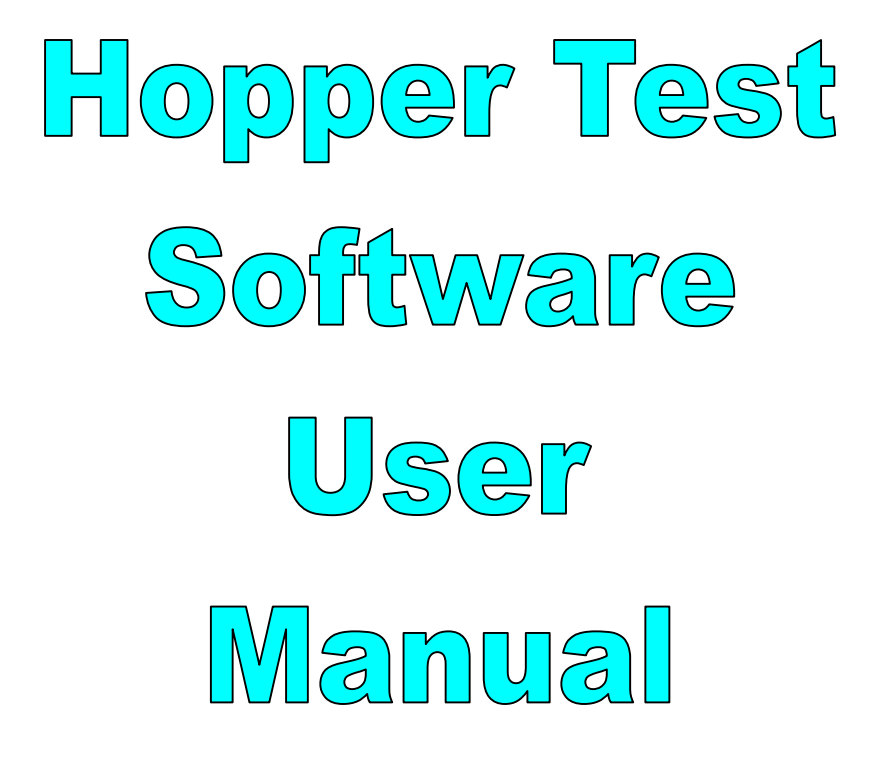

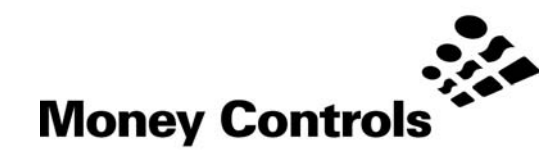

This document is the copyright of Money Controls Ltd and may not be reproduced in part or in total by any means, electronic or otherwise, without the written permission of Money Controls Ltd. Money Controls Ltd does not accept liability for any errors or omissions contained within this document. Money Controls Ltd shall not incur any penalties arising out of the adherence to, interpretation of, or reliance on, this standard. Money Controls Ltd will provide full support for this product when used as described within this document. Use in applications not covered or outside the scope of this document may not be supported. Money Controls Ltd. reserves the right to amend, improve or change the product referred to within this document or the document itself at any time.

©Money Controls 2004. All rights reserved.

#### Contents

| 1.<br>2. | Diar<br>Intro                        | ry of Changes<br>oduction | 3<br>4 |
|----------|--------------------------------------|---------------------------|--------|
| 3.       | Kit contents<br>Hopper Test Software |                           | 5      |
| 4.       |                                      |                           | 6      |
|          | 4.1                                  | Software Installation     | 6      |
|          | 4.2                                  | Product Select Screen     | 8      |
|          | 4.3                                  | Test Screen               | 9      |
|          | 4.4                                  | Comms set up              | 10     |
|          | 4.5                                  | Start up                  | 10     |
|          | 4.6                                  | Test Commands             | 11     |
|          | 4.7                                  | Information index         | 12     |

### Figures

| Figure 1: Hopper Test Software installation          | . 6 |
|------------------------------------------------------|-----|
| Figure 2: Hopper Test Software installation (cont.1) | . 6 |
| Figure 3: Hopper Test Software installation (cont.2) | . 7 |
| Figure 4: Hopper Test Software installation (cont.3) | . 7 |
| Figure 5: Product Select Screen                      | . 8 |
| Figure 6: Test Screen                                | . 9 |
| Figure 7: Comms set up                               | 10  |
| Figure 8: Start Up                                   | 10  |
| Figure 9: Test Commands                              | 11  |

## 1. Diary of Changes

| Issue 1.0 | July 2003 |
|-----------|-----------|
| Issue 1.1 | June 2004 |

#### 2. Introduction

Hopper Test has been developed to enable users to test the following products:-

- MK1 Serial Compact Hopper (SCH1)
- MK2 Serial Compact Hopper (SCH2)
- Serial Universal Hopper

#### **Kit contents** 3.

The complete kit consists of the following:

- > PC interface pod
- CD containing Hopper Test software package.
- +12 DC loom (red and black)
  PC to pod loom (blue)
- Loom for Hopper.

#### 4. Hopper Test Software

#### 4.1 Software Installation

Place the CD-ROM into your CD-ROM Drive and the software should start to install automatically. If it does not, run the ccComms.exe program on the CD and follow the on screen instructions.

| Figure 1: Hopper Test Software installation                                                                                                    |               |  |  |
|----------------------------------------------------------------------------------------------------|---------------|--|--|
| Welcome to the HopperTestUnEncrypted installation program.<br>Setup cannot install system files or update shared files if they are in use.<br>Before proceeding, we recommend that you close any applications you may<br>be running. |               |  |  |
| -                                                                                                    | OK Exit Setup |  |  |

Click on the icon to continue. You can change the directory that the software is installed to if desired. Figure 2: Hopper Test Software installation (cont. 1) Pegin the installation by clicking the button below. Egin the installation by clicking the button below. Click this button to install HopperTestUnEncrypted software to the specified destination directory. Directory: C:\Program Files\HopperTestUnEncrypted\ Exit Setup

> ©Money Controls 2004. All rights reserved. Page 6 of 13

Figure 3: Hopper Test Software installation (cont.2)

| 撮 HopperTestUnEncrypted - Choose Program Group 🛛 🔀                                                                                                  |  |  |
|----------------------------------------------------------------------------------------------------|--|--|
| Setup will add items to the group shown in the Program Group box.<br>You can enter a new group name or select one from the Existing<br>Groups list. |  |  |
| Program Group:<br>Hopper Test UnEncrypted                                                                                                    |  |  |
| Existing Groups:                                                                                                    |  |  |
| Accessories<br>Adobe<br>Ahead Nero<br>Avery Products<br>ccComms<br>ccProgrammer_32<br>DP Editor<br>Exif Viewer<br>Hopper Test UnEncrypted           |  |  |
| ► <u>C</u> ontinue Cancel                                                                                                    |  |  |
| c on Continue and then select OK. The software is now installed.                                                                                    |  |  |

Clic

Figure 4: Hopper Test Software installation (cont.3)

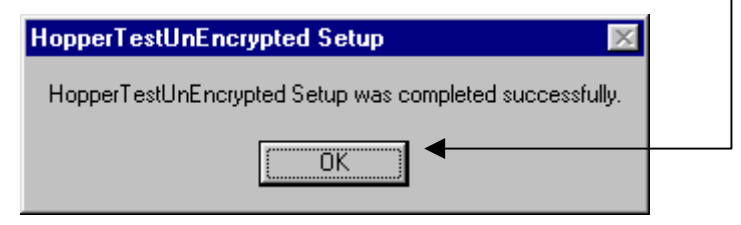

#### 4.2 Product Select Screen

The product select screen is the first screen visible when the program is running. In this screen you can choose which product you have attached by placing your mouse cursor over its image and clicking on it.

# 

#### Figure 5: Product Select Screen

#### 4.3 Test Screen

Once the product has been selected, you will enter the test screen. In this example the MK2 Serial Compact Hopper screen has been chosen.

#### Figure 6: Test Screen

| Money Controls Serial Hopper Test Program - UnEnc           | rypted version [MK2 Serial Compact Hopper] V1.U.U |
|-------------------------------------------------------------|---------------------------------------------------|
|                                                             | Test Commands                                     |
| Port Enable Hopper                                          | Product Info Dispense 5 Coins                     |
|                                                             | Test Hopper Software Reset                        |
| Product Info                                                | Hi / Low Status and Coin Dispense                 |
| Serial Number                                               | Nearly Empty                                      |
| Manufacturer                                                | Nearly Full                                       |
| Software Revision                                           | Low Level Sensor Supported                        |
| Comms Revision                                              | High Level Sensor Supported                       |
| Life Dispense Counter                                       |                                                   |
| Dispense Counter                                            | Coins Dispensed Successfully                      |
| est Hopper                                                  |                                                   |
| Absolute Max Current Exceeded                               | Opto Fraud Attempt - Short Circuit During Payout  |
| Payout Timeout Occurred                                     | Single Coin Payout Mode                           |
| Motor Reversed During Last Payout to Clear a Jam            | Checksum A Error                                  |
| Opto Fraud Attempt - Path Blocked During Idle               | Checksum B Error                                  |
| Opto Fraud Attempt - Short Circuit During Idle              | Checksum C Error                                  |
|                                                             | Checksum D Error                                  |
| Opto Blocked Permanently During Payout                      |                                                   |
| Opto Blocked Permanently During Payout<br>Power-up Detected | Power Fail During NV Memory Write                 |

#### 4.4 Comms set up

Ensure that the Hopper is connected and that there is power. Select the relevant COM port which your pod is connected using the Comms Port selection at the top left of the screen (*see Figure 7*).

Figure 7: Comms set up

| 🗞 Money Controls Serial Ho |       |  |  |
|----------------------------|-------|--|--|
| Comms                      |       |  |  |
| Port                       |       |  |  |
| COM 1 💽                    | START |  |  |
| СОМ 2 🔿 .                  |       |  |  |

#### 4.5 Start up

Figure 8: Start Up

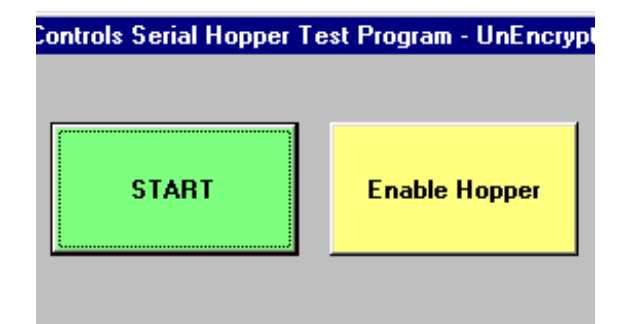

#### Start

Once the correct com port has been selected, press *Start. The Enable Hopper* button will become selectable.

#### > Enable Hopper

Select Enable Hopper and the Test Commands will become available for you to use.

#### 4.6 Test Commands

| Figure 9 | ): Test | Commands |
|----------|---------|----------|
|----------|---------|----------|

| al Co      | mpact Hopper) V1.0.16 |                  | × |
|------------|-----------------------|------------------|---|
| <b>[</b> ] | est Commands          |                  |   |
|            | Product Info          | Dispense 5 Coins |   |
|            | Test Hopper           | Software Reset   |   |
|            |                       |                  |   |

#### > Product Info

Acquires information from the Hopper. The information is then displayed in the Product Info box on the test screen.

#### > Test Hopper

Runs a continuous polled test until the button is pressed again. This information is displayed as either a tick  $\checkmark$  or a cross  $\varkappa$  in the 'Test Hopper' boxes on the test screen. This information can be reset using the *Software Reset* button.

#### > Dispense 5 Coins

When selected the hopper dispenses 5 coins then stops. The hopper stops after a period of time if no coins are dispensed.

#### > Software Reset

This resets all the information in the *Test Hopper* boxes. The hopper must be enabled following this reset using the *Enable Hopper* button.

#### 4.7 Information index

#### Product Info

- > Serial Number Serial number of the hopper.
- > Manufacturer Name of manufacturer.
- **Software Revision** Hoppers internal firmware revision.
- Comms Revision Version of ccTalk used.
- > Life Dispense Counter Total number of coins paid out in hoppers lifetime.
- Dispense Counter Number of coins paid out since last reset. This counter is resettable but not with this software.

#### Hi / Low Status and Coin Dispense

The following flags are only used if level sensors are attached and supported.

- > Nearly Empty Signal from low-level sensors.
- > Nearly Full Signal from high level sensors.
- > Low Level Sensor Supported Indicates whether this sensor is supported.
- > High Level Sensor Supported Indicates whether this sensor is supported.
- Coin Dispensed Successfully Indicates whether any errors have been seen during pay out.

#### **Test Hopper**

- > Absolute Max Current Exceeded Maximum current for hopper exceeded.
- Payout Timeout Occurred No coin has been paid out during the specified time limit. Usually seen when hopper is empty.
- > Motor Reversed During Last Payout to Clear a Jam Indicates a reverse.
- Opto Fraud Attempt Path Blocked During Idle Indicates blocked opto while motor is stationary.
- Opto Fraud Attempt Short Circuit During Idle Indicates a fraud attempt such as light being shone into opto's whilst motor is stationary.
- Opto Blocked Permanently During Payout Indicates a permanent jam in opto whilst motor running.
- > **Power-up Detected** Power up of hopper seen.
- > Payout Disabled Shows the status of the Enable Hopper button.
- Opto Fraud Attempt Short Circuit During Payout Indicates a fraud attempt such as light being shone into opto's whilst motor running.
- Single Coin Payout Mode Shows status of this flag although the Hopper Test Software only pays out in multi coin mode.
- > Checksum A Error Internal counter error.
- > Checksum B Error Internal counter error.
- > Checksum C Error Internal counter error.
- > Checksum D Error Internal counter error.
- **Power Fail During NV Memory Write** Power disrupted whilst writing to  $E^2$ .
- PIN Number Mechanism Shows status of this flag although the Hopper Test Software does not request PIN number verification.

This manual is intended only to assist the reader in the use of this product and therefore Money Controls shall not be liable for any loss or damage whatsoever arising form the use of any information or particulars in, or any incorrect use of the product. Money Controls reserve the right to change product specifications on any item without prior notice.